# Budget Reporting for Administrators

PASSION

Missouri State.

Presented by:

# **The Office of Financial Services**

#### Welcome To Budget Reporting for Administrators

In order to provide you a better understanding of your budget and the financial information you have been authorized to oversee, we will be discussing the following:

- Our Chart of Accounts structure and what it means in terms of processing reports.
- Management reports made easily accessible from the *Bear Finance* reporting page.
- Other budget query capabilities available through Self-Service Banner (SSB).

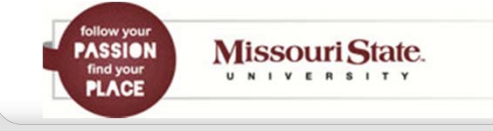

# **Our Chart of Accounts**

Missouri State.

UNIVERSITY

PASSION

PLACE

All budget, revenue, expense, and transfer transactions are recorded by Fund, Organization, Account, and Program.

- Funds identify a set of self-balancing accounts and include hierarchical ownership by Cost Center.
- Organizations identify a unit of responsibility and are also hierarchical by Cost Center.
- Accounts classify the type of transaction.
- Programs classify the function or purpose of the transaction.

These elements make up what is often called a FOAP.

# **Our Funds**

For reporting purposes, we have four general categories of University funds.

- Operating (A02000 Springfield & A92000 West Plains)
  - Contain the primary operating funds of the University.
  - Departments are allocated a share of these funds in the form of an annual budget.
  - Remaining balances from these annual budgets are allocated to the department's Cost Center as CarryForward.
- Non-Operating Unbudgeted (most B, E, and F funds)
  - Contain designated funding for a specific purpose or activity and often are revenue generating.
  - Any revenue over/under expenses & transfers is available to each individual fund as Net Asset Carryover.

follow your ASSION find your PLACE Missouri State.

# **Our Funds**

- Non-Operating Budgeted (D, H and some designated funds)
  - Contain designated funding for a specific purpose or activity and often are revenue generating.
  - Include annual "projected" budgets that will not result in CarryForward to the Cost Center in the case of a remaining balance.
  - Any actual revenue over/under expenses & transfers will become part of each individual fund's Net Asset Balance.
  - For some budgeted designated funds, any remaining Net Asset Balance may be made available as Net Asset Carryover.
- Grants and Projects (I, K, M, O and X funds)
  - Externally funded or include funding designated for a project.
  - Budget is based on expenditures outlined in a contract or bid.
  - Budgets and associated expenditures may span more than one fiscal year and are cumulative in nature.

follow your PASSION find your PLACE Missouri State.

# **Our Funds**

We have three general categories of Foundation funds.

- Unrestricted (FA2000)
  - Contains the unrestricted funds of the Foundation.
  - Limited areas are allocated a share of these funds in the form of an annual budget.
- Restricted (FN funds)
  - Revenue generating in terms of gifts, interest, etc.
  - Restricted by specifications of the related donor agreements.
- Endowed (FS funds)
  - Revenue generating in terms of gifts, interest, etc.
  - Non-spendable funds that generate interest revenue for associated restricted funds.
  - Authorized access to FS funds is limited.

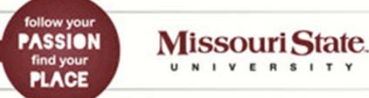

# **Our Funds**

# **Example of University Academic B-Fund Hierarchy**

| FUND CLASS           | B0     | INCOME ACCOUNTS         |
|----------------------|--------|-------------------------|
| FUND COST CENTER     | B002   | PROVOST INCOME ACCOUNTS |
| FUND SUB COST CENTER | B00201 | COAL INCOME ACCOUNTS    |
| FUND                 | B02005 | ART-CERAMICS SALES      |

#### **Example of Foundation Non-Academic FN-Fund Hierarchy**

| FUND CLASS           | FN     | RESTRICTED ACCOUNTS              |
|----------------------|--------|----------------------------------|
| FUND COST CENTER     | FN05   | CFO RESTRICTED ACCOUNTS          |
| FUND SUB COST CENTER | FN0501 | CFO RESTRICTED ACCOUNTS          |
| FUND                 | FN3435 | FINANCIAL SERVICES-GENERAL FUNDS |

Note: All funds have a consistent number of hierarchical levels, resulting in duplicate levels in some non-academic areas.

PASSION find your PLACE N I Y E R S I T Y

# **Our Organizations**

We have three general categories of University organizations.

- Operating
  - Paired with the Operating fund.
- Non-Operating
  - Paired with Non-operating funds.
- Auxiliary
  - Paired with Non-Operating Budgeted Auxiliary funds.

We typically have only one general organization code for each University department in the Foundation.

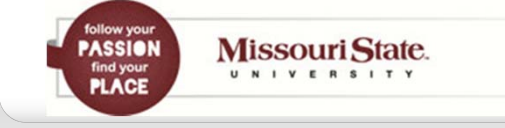

# **Our Organizations**

# **Example of University Academic Organization Hierarchy**

| UNIVERSITY       | 01     | MISSOURI STATE UNIVERSITY SYSTEM |
|------------------|--------|----------------------------------|
| ORG COST CENTER  | 020    | PROVOST                          |
| ORG DIVISION     | 0202   | COLLEGE OF ARTS & LETTERS        |
| ORG SUB DIVISION | 02021  | COLLEGE OF ARTS & LETTERS DEPTS  |
| ORG DEPARTMENT   | 020210 | ART & DESIGN                     |
| ORGANIZATION     | 102007 | ART & DESIGN-OPER                |

# **Example of Foundation Non-Academic Organization Hierarchy**

| FOUNDATION       | 01     | MISSOURI STATE UNIV FOUNDATION |
|------------------|--------|--------------------------------|
| ORG COST CENTER  | 050    | CHIEF FINANCIAL OFFICER        |
| ORG DIVISION     | 0501   | CHIEF FINANCIAL OFFICER        |
| ORG SUB DIVISION | 05010  | CHIEF FINANCIAL OFFICER        |
| ORG DEPARTMENT   | 050100 | CHIEF FINANCIAL OFFICER        |
| ORGANIZATION     | 052001 | CHIEF FIN OFFICER ADMIN        |

Note: All organizations have a consistent number of hierarchical levels, resulting in duplicate levels in some non-academic areas.

follow your PASSION find your PLACE
Missouri State.

# **Our Accounts**

There are four general types of accounts that will be reflected in your budget reports.

- Revenue (5xxxx)
- Salaries and Benefits (6xxxx)
- Expenses (7xxxx)
- Transfers (8xxxx)

These account codes are also hierarchical in nature and are grouped into categories that reflect the general activities of the University or the Foundation.

Note: Some 5xxxx revenue accounts are considered "contra" accounts which result in a reduction in revenue and thus "act" as an expense. Examples of "contra" revenue accounts include the 519 scholarship account codes.

Missouri State.

# **Our Accounts**

#### Example of Salary Account Hierarchy

| ACCOUNT CLASS        | 61    | FACULTY SALARIES |
|----------------------|-------|------------------|
| ACCOUNT CATEGORY     | 610   | FACULTY SALARIES |
| ACCOUNT SUB CATEGORY | 6100  | FACULTY SALARIES |
| ACCOUNT              | 61001 | PROFESSOR        |

## **Example of Expense Account Hierarchy**

| ACCOUNT CLASS        | 73    | SUPPLIES & SERVICES |
|----------------------|-------|---------------------|
| ACCOUNT CATEGORY     | 732   | SUPPLIES            |
| ACCOUNT SUB CATEGORY | 7320  | SUPPLIES            |
| ACCOUNT              | 73212 | SUP-OFFICE          |

Note: All accounts have a consistent number of hierarchical levels, resulting in duplicate levels in some areas. Revenue, Salaries & Benefits, and Transfers are budgeted at the account level while most Expenses are budgeted at the account category level.

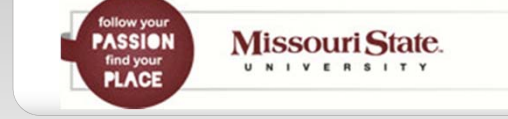

# **Our Programs**

We have three general categories of program codes.

- Expense Function (011, 022, etc.)
  - Reflects the purpose of the expense as it relates to general University functions.
- Revenue (001)
  - Used to record all Non-Auxiliary Revenue.
  - Note that Service Centers (D-funds) will use their expense function program code to record revenue.
- Auxiliary (201)
  - Used to record all Auxiliary transactions.

# **Example of Expense Function Program Hierarchy**

| PROGRAM CLASS                                                                 | 010 | GENERAL INSTRUCTION                 |    |
|-------------------------------------------------------------------------------|-----|-------------------------------------|----|
| PROGRAM                                                                       | 011 | ON-CAMPUS INSTRUCTION FOR CREDIT    |    |
| follow your<br>PASSION<br>find your<br>PLACE<br>Missouri State.<br>UNIVERSITY |     | Budget Reporting for Administrators | 12 |

# **FOAP Structure and Your Budget**

Understanding our "FOAP" structure will help you in both accessing and reviewing the various budgets you administer.

- What type of fund do you want to review?
  - Is it an operating fund (A02000 or A92000)?
  - If it is a non-operating type fund, does it contain a budget?
  - Or, is it a grant or project type fund for which you want cumulative balances from the point of inception?
- Are you reviewing a single budget or multiple budgets within an hierarchical group?
  - If reviewing a group of budgets, what "roll-up" organization code contains the organizational budgets you oversee?
  - If reviewing a group of funds, what "roll-up" Cost Center or Division fund code contains the funds you oversee?

PASSION Find your PLACE Missouri State. UNIVERSITY

# **FOAP Structure and Your Budget**

- At what level of account detail do you wish to review your budget?
  - Do you want to review balances in total by organization?
  - Do you want to review those balances at the account category level at which the University typically budgets?
  - Do you want to review balances for each individual account?
  - Do you want to review the individual transactions that make up those account balances?
- In what form do you wish to review your budget?
  - Do you want to generate a report designed to reflect activity based on the type of Fund and level of detail you wish to review?
  - Do you want to perform an online budget query with the option to "drill down" to more specific detail?

PASSION Find your PLACE N I V E R S I T V

#### **FOAP Structure and Your Budget**

The ability to review transactions and balances within your budget, either from a report or from an online budget query, will be based on your Fund/Organization authorization.

- Access is obtained by completing and submitting a signed FOAP Authorization form to the Office of Financial Services.
  - Online form link is available on the Banner Finance Documentation page which may be accessed from the Work Resources tab of *My*.Missouristate.edu in the Finance Assistance section.

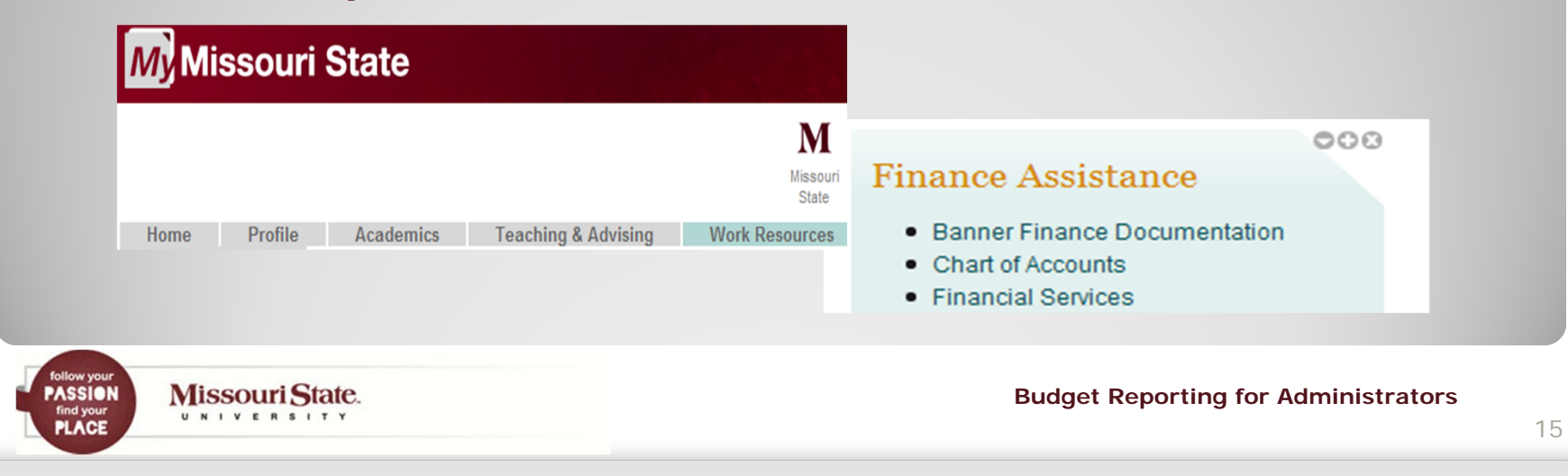

# **Budget Information on Bear Finance**

If you choose to review your budget within a report, a variety of report formats are available on the *Bear Finance* reporting page.

- University Departmental Reports
  - Reports designed to reflect departmental budget and actual activity based on the type of University fund category being reported.
  - Three levels of reporting are included for each of the general University fund categories.
    - 1. **Organization** Summary reports provide revenue, expense and transfer information in total by organization.
    - 2. Account Category Summary reports provide information based on the account level at which budgets are recorded.
    - **3. Account** Summary reports provide information at each individual account level with subtotals by account category.
    - **4. Transaction** Summary reports provide the transactional information that makes up each account balance.

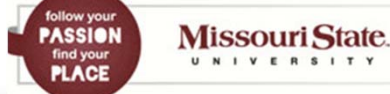

# **Budget Information on Bear Finance**

- Foundation Reports
  - Reports designed to reflect budget and actual activity based on the type of Foundation fund category being reported.
  - There are three levels of reporting (by Category, Account, and Transaction) for the Foundation Unrestricted fund.
  - There are two levels of reporting for the Foundation Restricted and Endowed fund categories.
    - 1. Account Type Summary reports provide information by the general type of account (Revenue, Expenses, Transfers).
    - 2. **Transaction** Summary reports provide the transactional information that makes up each account balance.

Note: Foundation reports generated through **Bear Finance** will also reflect the Fund Net Assets (account code 41000) Balance Forward amount.

PASSION find your PLACE Missouri State.

# **Budget Information on Bear Finance**

- University Overview Reports
  - Reports available to University Administration only designed to reflect highlevel financial information for various fund and account categories.

# Chart of Account Reports

- Reports reflecting the hierarchical structure of the Funds, Organizations, Accounts and Programs for both the University and the Foundation.
- These reports are provided for reference and to aid in determining the appropriate individual or roll-up Fund or Organization code to be selected for reporting purposes.
- Fund and Organization Authorization Reports
  - Designed to provide fund and organization access and approver information for both University and Foundation charts to authorized individuals who help manage this access, such as your Cost Center's Budget Officer.

Follow your PASSIEN find your PLACE Missouri State. UNIVERSITY

# **Accessing** Bear Finance

- Bear Finance reports are generated with the Argos Reporting Solution.
  - Access to Argos and the *Bear Finance* reports is obtained by sending an email request to the Query Developer User Group at: QDUG@missouristate.edu.
  - Once you've logged in to Argos, you will also need to enter your ODSPROD Userid and Password in order to verify your Fund/Organization authorization.
    - Your ODSPROD Userid is usually the same as your Banner ID and is most often the first letter of your first name followed by your last name.
    - Your ODSPROD Password may be set (or reset) via the <u>Change Your Password</u> option at: https://cams.missouristate.edu/.

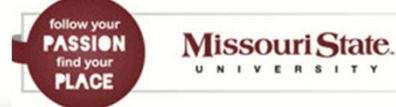

#### **Accessing** Bear Finance

00

The **Bear Finance** reporting page may be accessed directly from the Work Resources tab of **My.Missouristate.edu** under the Budgets section.

#### **Budgets**

- Bear Finance Reporting
- Check Available Balance
- Budget Transfer
- View Documents

Note: This page may also be accessed from <u>http://www.missouri</u> <u>state.edu/</u> financialservices

|               | Missouri State.                                       | a b c d e f g h i j k I m n<br>o p q r s t u v w x y z                                                                                                    |  |
|---------------|-------------------------------------------------------|----------------------------------------------------------------------------------------------------|--|
|               | Financial Services                                    |                                                                                                    |  |
|               |                                                       | <u>Missouri State</u> > <u>Financial Services</u> > Bear Finance                                                                                                    |  |
|               | Bear Finance Reports                                  | Bear Finance                                                                                                    |  |
|               | University Overview Reports                           |                                                                                                    |  |
| <i>7</i>      | University Departmental Reports                       | University Overview Reports Designed for University Administration to reflect high-level financial information for various fund a                                                                                                    |  |
|               | University Chart of Accounts                          | account categories.                                                                                                    |  |
|               | Foundation Reports                                    | University Departmental Reports Designed to reflect departmental budget and actual activity based on the type of funds being                                                                                                    |  |
| 7<br><u>i</u> | Foundation Chart of Accounts                          | Financial information is reported at various levels of account detail by Fund and Organization.                                                                                                    |  |
|               | Fund and Organization Authorization<br>Reports        | University Chart of Accounts University financial information is captured and reported by the Funds, Organizations, Accounts and<br>Programs (FOAPs) of Chart U in the Banner Finance system. Each chart element contains hierarchial levels that may be |  |
| 7<br><u>i</u> | Other Resources                                       | reflected within the reporting structure.                                                                                                    |  |
|               | Budget Reporting for Administrators -<br>Presentation | Foundation Reports Designed to reflect activity within the Foundation's Restricted and Unrestricted funds and include financial<br>information at various levels of account detail by Fund and Organization.                                             |  |
|               | Bear Finance Reporting - Quick Guide                  | Foundation Chart of Accounts Foundation financial information is captured and reported by the Funds, Organizations, Accounts                                                                                                    |  |
|               | Self-Service Banner Finance Queries -<br>Quick Guide  | and Programs (FOAPs) of Chart F in the Banner Finance system. Each chart element contains hierarchial levels that may be<br>reflected within the reporting structure.                                                                                    |  |
|               | Banner Finance                                        | Fund and Organization Authorization Reports Designed to provide fund and organization access and approver information for                                                                                                    |  |
|               | Bear Intelligence                                     | bour oniversity and Foundation charts to authorized individuals who help manage this access.                                                                                                    |  |

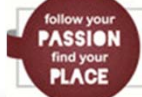

UNIVERSITY

PLACE

#### **Running Budget Reports from Bear Finance**

From either the University Departmental Reports page or the Foundation Reports page, determine which report is appropriate based on the general fund category and the level of detail you wish to view, and click on the desired report link.

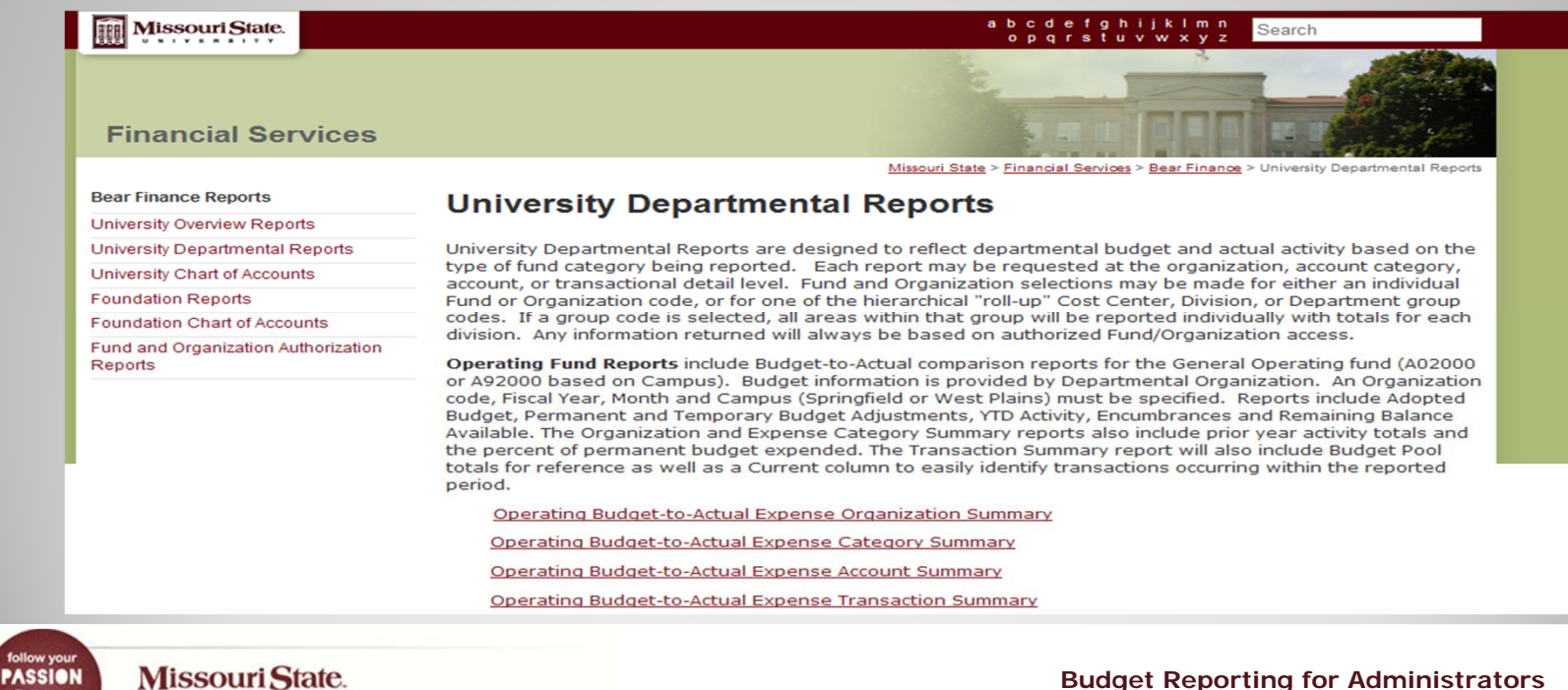

21

find your

# **Running Budget Reports from Bear Finance**

• The BearPass Log In page will be displayed in a separate page.

|                                                      | BEAS -                             |
|------------------------------------------------------|------------------------------------|
| Log In                                               |                                    |
| Login: example: abc123                               | Having trouble logging in?         |
| Password:<br>example: xxxxxxxx                       | What's my account?<br>Need help?   |
| Log in <u>Get an Account</u>                         | What is BearPass?                  |
| • Enter your BearPass Userid and Reporting Solution. | d Password to log into the Argos   |
| Missouri State.                                      | Budget Reporting for Administrator |

# **Running Budget Reports from Bear Finance**

 Once Argos is invoked, a Connect window will be displayed where you will need to enter your ODSPROD Userid and Password in order to validate your Fund/Organization access.

| Connect                    |                                                                                  |
|----------------------------|----------------------------------------------------------------------------------|
|                            | Username                                                                         |
|                            | pmorrissey                                                                       |
|                            | Password                                                                         |
| 9                          | ••••••                                                                           |
| The MAP Ser<br>username ar | ver could not connect to the ADO connection using the configured<br>ad password. |
| Extended                   | Info Connect Cancel                                                              |

• Enter your ODSPROD Userid and Password and click Connect to continue.

PASSION find your PLACE Missouri State.

# **Running Budget Reports from Bear Finance**

Enter required report criteria and click Next.

| Missouri State.                                        | Selection for Operating Budget-to-Actual Summary                                     |
|--------------------------------------------------------|--------------------------------------------------------------------------------------|
| Organization Code<br>Enter Organization or Select Orga | Fiscal Year (CCYY)     Fiscal Month     Campus     Springfield       Inization Group |
|                                                        | <- <u>B</u> ack <u>N</u> ext -> <u>C</u> lose <u>H</u> elp                           |

- Fund and Organization selections may be made for either an individual Fund or Organization code or for one of the hierarchical "roll-up" Cost Center, Division, or Department group codes listed in the dropdown list.
  - If a group code is selected, all areas within that group will be reported individually with totals for each division. Any information returned will always be based on authorized Fund/Organization access.

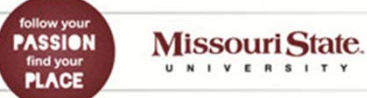

#### **Running Budget Reports from Bear Finance**

 Select to either Preview the report, Save the report (as a pdf or csv file to Excel), Email the report, or Print the report.

| Preview      | Preview this report                                                                   |
|--------------|---------------------------------------------------------------------------------------|
| Save to File | Click this button to choose from a variety of formats to save the report.             |
| Email        | Save the report to a temporary file and then email the file to one or more recipients |
| Print        | Print the report to a local printer                                                   |

- It is recommended that you preview your reports before selecting other options. You will also have the option to Save or Print directly from the Report Preview page.
- Close the Report Preview page and select one of the options listed above, or click Back to enter new criteria for this report or Close to quit.

Note: Once you have Closed the Argos selection page, click the back arrow of your web browser to return to **Bear Finance** and select another report for processing.

follow your PASSION find your PLACE Missouri State.

# **University Operating Fund Reports in Bear Finance**

Budget-to-Actual comparison reports for the Operating fund (A02000 or A92000 based on Campus).

- Budget information is provided by Departmental Organization.
- Organization, Fiscal Year, Month, and Campus (Springfield or West Plains) must be specified.
- Reports include Adopted Budget, Permanent and Temporary Budget Adjustments, YTD Activity, Encumbrances (including POs and Requisitions) and Remaining Balance Available.

| Missouri State. Selection for Operating Budget-to-Actual Summary |                                                                                                    |  |  |  |  |  |
|------------------------------------------------------------------|----------------------------------------------------------------------------------------------------|--|--|--|--|--|
| Organization Code<br>Enter Organization or Select Organi         | Fiscal Year (CCYY)     Fiscal Month     Campus     Springfield       zation Group     Springfield     Springfield |  |  |  |  |  |
| PASSION<br>Find your<br>PLACE<br>Missouri State.                 | Budget Reporting for Administrators                                                                               |  |  |  |  |  |

# **University Operating Fund Reports in Bear Finance**

# Example Operating Budget-to-Actual Organization Summary

| Missouri State University                 | lissouri State University 10/11/2012 2:30:31 PM |                           |                          |                                      |                         |                            |               |                       |                              |                   |
|-------------------------------------------|-------------------------------------------------|---------------------------|--------------------------|--------------------------------------|-------------------------|----------------------------|---------------|-----------------------|------------------------------|-------------------|
| <b>Operating Budget-to-Actual Org</b>     | anization S                                     | ummary                    |                          |                                      |                         |                            |               |                       | I                            | °age 1            |
| For Organization Code: 050 FY: 2011       | - March (Close                                  | d)                        |                          |                                      |                         |                            |               |                       |                              |                   |
| Organization                              | 2010<br>Period 12<br>Actual                     | 2011<br>Adopted<br>Budget | Permanent<br>Adjustments | 2011<br>Permanently<br>Adjusted Base | One-Time<br>Adjustments | 2011<br>Adjusted<br>Budget | YTD<br>Actual | Balance<br>Encumbered | 2011<br>Balance<br>Remaining | Perm<br>%<br>Expd |
| Cost Center - Division: CHIEF FINANCIAL O | FFICER - Chief F                                | INANCIAL OFFICE           | R                        |                                      |                         |                            |               |                       |                              |                   |
|                                           |                                                 |                           |                          |                                      |                         |                            |               |                       |                              |                   |
| 052000 FINANCIAL SERVICES-CFO ADMIN-OPER  | 2,114,090.38                                    | 2,268,035.15              | 0.00                     | 2,268,035.15                         | 1,055,598.98            | 3,323,634.13               | 1,582,994.41  | 474,472.64            | 1,266,167.08                 | 91%               |
| 052004 PROCUREMENT SERVICES               | 487,667.77                                      | 493,230.73                | 0.00                     | 493,230.73                           | 17,481.83               | 510,712.56                 | 359,664.50    | 127,088.96            | 23,959.10                    | 99%               |
| 052005 PROPERTY CONTROL                   | 285,378.34                                      | 284,980.44                | 0.00                     | 284,980.44                           | 0.00                    | 284,980.44                 | 211,762.03    | 62,149.30             | 11,069.11                    | 96%               |
| 052007 BURSARS OFFICE                     | 439,511.94                                      | 449,289.04                | 0.00                     | 449,289.04                           | 618.00                  | 449,907.04                 | 312,142.24    | 101,513.14            | 36,251.66                    | 92%               |
| _                                         |                                                 |                           |                          |                                      |                         |                            |               |                       |                              |                   |
| Cost Center - Division Total              | 5,283,134.76                                    | 3,495,535.36              | 0.00                     | 3,495,535.36                         | 1,073,698.81            | 4,569,234.17               | 2,560,039.05  | 765,224.04            | 1,243,971.08                 | 95%               |

Note: A Division "roll-up" organization was specified in this example, resulting in a single report line for each organization within that area.

Follow your PASSIEN find your PLACE Missouri State. UNIVERSITY

**Budget Reporting for Administrators** 

27

#### **University Operating Fund Reports in Bear Finance**

# Example Operating Budget-to-Actual Expense Category Summary

| Mis:<br>Ope<br>For O | Iissouri State University       3/31/2011 9:26:22 AM         /perating Budget-to-Actual Expense Category Summary       Page 1         or Organization Code: 052000 FY: 2011 - March (Open)       Page 1 |                           |                          |                                      |                         |                            |               |                       |                              |
|----------------------|----------------------------------------------------------------------------------------------------|---------------------------|--------------------------|--------------------------------------|-------------------------|----------------------------|---------------|-----------------------|------------------------------|
| Buo                  | dget/Expense Category                                                                                                    | 2011<br>Adopted<br>Budget | Permanent<br>Adjustments | 2011<br>Permanently<br>Adjusted Base | One-Time<br>Adjustments | 2011<br>Adjusted<br>Budget | YTD<br>Actual | Balance<br>Encumbered | 2011<br>Balance<br>Remaining |
| Cost                 | Center - Division: CHIEF FINANCIAL OFFICER                                                                                                    | - CHIEF FINANCIAL         | OFFICER                  |                                      |                         |                            |               |                       |                              |
| 730                  | 062 TRAVEL                                                                                                    | 14,132.00                 | 0.00                     | 14,132.00                            | 0.00                    | 14,132.00                  | 6,816.32      | 2,268.00              | 5,047.68                     |
| 732                  | 062 SUPPLIES                                                                                                    | 80,550.00                 | 0.00                     | 80,550.00                            | 4,722.12                | 85,272.12                  | 71,396.90     | 15,291.53             | -1,416.31                    |
| 734                  | 062 SERVICES                                                                                                    | 91,094.00                 | 0.00                     | 91,094.00                            | 1,330.71                | 92,424.71                  | 21,529.71     | 3,133.75              | 67,761.25                    |
| 736                  | 062 OTHER EXPENSES                                                                                                    | 21,380.00                 | 0.00                     | 21,380.00                            | 0.00                    | 21,380.00                  | 2,415.20      | 0.00                  | 18,964.80                    |
| 750                  | 062 CAPITAL OUTLAY-NON PROJECTS                                                                                                    | 10,000.00                 | 0.00                     | 10,000.00                            | 0.00                    | 10,000.00                  | 0.00          | 0.00                  | 10,000.00                    |
|                      |                                                                                                    |                           |                          |                                      |                         |                            |               |                       |                              |
|                      | 052000 Orgn Total                                                                                                    | 2,268,035.15              | 0.00                     | 2,268,035.15                         | 1,055,598.98            | 3,323,634.13               | 1,565,237.70  | 478,685.87            | 1,279,710.56                 |
|                      | Cost Center - Division Total                                                                                                    | 2,268,035.15              | 0.00                     | 2,268,035.15                         | 1,055,598.98            | 3,323,634.13               | 1,565,237.70  | 478,685.87            | 1,279,710.56                 |

Note: Only one organization was specified in this example, so Orgn Totals and Division Totals are the same. If a "roll-up" organization had been specified, each organization within it would be reported with separate totals, and the Division total would reflect all organizations reported within that Division. Also note that any scholarship balances (519xx accounts) will be reported as expenses rather than as a reduction to revenue,

follow your PASSION find your PLACE Missouri State.

# **University Operating Fund Reports in Bear Finance**

# Example Operating Budget-to-Actual Expense Account Summary

| Aissouri State University       3/30/2011 4:08:23 PM         Operating Budget-to-Actual Expense Account Summary       Page 1         Or Organization Code: 052000 FY: 2011 - March (Open)       Page 1 |                           |                          |                                      |                         |                            |               |                       |                              |
|----------------------------------------------------------------------------------------------------|---------------------------|--------------------------|--------------------------------------|-------------------------|----------------------------|---------------|-----------------------|------------------------------|
| Budget/Expense Account                                                                                                    | 2011<br>Adopted<br>Budget | Permanent<br>Adjustments | 2011<br>Permanently<br>Adjusted Base | One-Time<br>Adjustments | 2011<br>Adjusted<br>Budget | YTD<br>Actual | Balance<br>Encumbered | 2011<br>Balance<br>Remaining |
| Cost Center - Division: CHIEF FINANCIAL OFFICER                                                                                                    | - Chief Financial         | OFFICER                  |                                      |                         |                            |               |                       |                              |
| 730 TRAVEL                                                                                                    |                           |                          |                                      |                         |                            |               |                       |                              |
| 730 062 TRAVEL                                                                                                    | 14,132.00                 |                          | 14,132.00                            |                         | 14,132.00                  | 0.00          |                       | 14,132.00                    |
| 73000 062 TVL-MEALS                                                                                                    | 0.00                      |                          | 0.00                                 |                         | 0.00                       | 20.00         |                       | -20.00                       |
| 73001 062 TVL-LODGING                                                                                                    | 0.00                      |                          | 0.00                                 |                         | 0.00                       | 553.92        | 2,268.00              | -2,821.92                    |
| 73002 062 TVL-MILEAGE REIMBURSEMENT                                                                                                    | 0.00                      |                          | 0.00                                 |                         | 0.00 297.20                |               |                       | -297.20                      |
| 73003 062 TVL-REGIS/CONF FEES                                                                                                    | 0.00                      |                          | 0.00                                 |                         | 0.00                       | 3,475.00      |                       | -3,475.00                    |
| 73004 062 TVL-TRANSPORTATION                                                                                                    | 0.00                      |                          | 0.00                                 |                         | 0.00                       | 2,130.20      |                       | -2,130.20                    |
| 73010 062 TVL-OTHER                                                                                                    | 0.00                      |                          | 0.00                                 |                         | 0.00                       | 340.00        |                       | -340.00                      |
| 730 Total                                                                                                    | 14,132.00                 | 0.00                     | 14,132.00                            | 0.00                    | 14,132.00                  | 6,816.32      | 2,268.00              | 5,047.68                     |
| arrange over Tabl                                                                                                    | 2.060.005.15              |                          | 0.060.005.15                         | 1.055.500.00            | 2 222 624 42               | 1 545 007 70  | 470 605 07            | 1 070 710 55                 |
| 052000 Orgn Total                                                                                                    | 2,268,035.15              | 0.00                     | 2,268,035.15                         | 1,055,598.98            | 3,323,634.13               | 1,565,237.70  | 478,685.87            | 1,2/9,710.56                 |
| Cost Center - Division Total                                                                                                    | 2,268,035.15              | 0.00                     | 2,268,035.15                         | 1,055,598.98            | 3,323,634.13               | 1,565,237.70  | 478,685.87            | 1,279,710.56                 |

Note: Individual account balances are reflected with totals by account category.

follow your PASSIEN find your PLACE Missouri State.

PASSION find your PLACE Missouri State.

UNIVERSITY

#### **University Operating Fund Reports in Bear Finance**

# Example Operating Budget-to-Actual Expense Transaction Summary

| Missouri State University              | Issouri State University Run Date: 3/31/2011 9:47:23 AM |                            |      |              |            |             |              |              |          |
|----------------------------------------|---------------------------------------------------------|----------------------------|------|--------------|------------|-------------|--------------|--------------|----------|
| Operating Budget-to-Actual Expe        | nse Trans                                               | action Summary             |      |              |            |             |              |              | Page: 12 |
| For Organization Code: 052000 FY: 2011 | -March (Upe                                             | en)                        |      | 2011         |            |             |              | 2011         |          |
|                                        | Tran                                                    | Transaction                | Tran | Adjusted     | Current    | VTD         | Balance      | Balance      | Document |
| Budget/Expense Account                 | Date                                                    | Description                | Туре | Budget       | Period     | Actual      | Encumbered   | Remaining    | Document |
| Budget Pool 73 SUPPLIES & SERVICES     |                                                         |                            |      |              |            |             |              |              |          |
| 630 NON-STUDENT PART-TIME              |                                                         |                            |      |              |            |             |              |              |          |
| 732 SUPPLIES                           |                                                         |                            |      |              |            |             |              |              |          |
| 732 062 SUPPLIES                       | 07/01/1                                                 | D Original Budget FY11     | BD01 | 80,550.00    |            | 0.0         | נ            |              | L0000004 |
| 73212 062 SUP-OFFICE                   | 07/26/10                                                | Grooms Office Environments | INNI |              |            | 69.00       | )            |              | 10092462 |
|                                        | 07/26/10                                                | Central Stores Paper Order | UP01 |              |            | 120.00      | )            |              | JU006349 |
|                                        | 07/31/10                                                | Central Stores Paper Order | UP01 |              |            | 180.00      | )            |              | JU006472 |
|                                        | 08/25/10                                                | Central Stores Paper Order | UP01 |              |            | 120.00      | )            |              | JU006686 |
| 732 Total                              |                                                         |                            |      | 85,272.12    | 410.92     | 71,396.90   | ) 15,291.53  | -1,416.31    |          |
| Budget Pool Total                      |                                                         |                            |      | 292,863.83   | 10,354.83  | 160,628.95  | 20,693.28    | 111,541.60   |          |
| Orgn Total                             |                                                         |                            |      | 3,323,634.13 | 160,330.85 | 1,565,237.7 | 0 478,685.87 | 1,279,710.56 |          |
| Cost Center - Division Total           |                                                         |                            |      | 3,323,634.13 | 160,330.85 | 1,565,237.7 | 478,685.87   | 1,279,710.56 |          |

Note: Transaction Summary reports include Budget Pool Totals in addition to account category totals. The reports also include a "Current" column to easily identify transactions occurring within the reported period.

**Budget Reporting for Administrators** 

30

# **University Non-Operating Unbudgeted Fund Reports in Bear Finance**

Revenue and Expense reports for Non-Operating revenue generating funds that do not receive an annual budget.

- Activity and balance amounts are provided by departmental organization for each fund reported.
- Fund, Organization, Fiscal Year and Month must be specified.
- Reports include Net Asset Carryover, YTD Activity, Balance Encumbered, and resulting Projected Remaining Net Assets.

| <b>Missouri State</b> . Selection for Non-Operating Revenue & Expense Summary |                                                |  |  |  |  |  |  |
|-------------------------------------------------------------------------------|------------------------------------------------|--|--|--|--|--|--|
| Fund Code Org<br>Enter Fund or Select Fund Group                              | anization Code Fiscal Year (CCYY) Fiscal Month |  |  |  |  |  |  |
| Follow your<br>PASSIEN<br>Find your<br>PLACE<br>Missouri State.               | Budget Reporting for Administrators            |  |  |  |  |  |  |

follow your PASSION find your PLACE

Missouri State.

UNIVERSITY

# **University Non-Operating Unbudgeted Fund Reports in Bear Finance**

# Example Income Account (B-Fund) Revenue & Expense Category Summary

| Missouri State U<br>Non-Operating Un                   | niversity<br>budgeted Income Ac | count Reve    | enue & Exp    | ense Category                  | y Summary                             |                       | 3/30/2011 4:30:49 PM<br>Page 2  |
|--------------------------------------------------------|---------------------------------|---------------|---------------|--------------------------------|---------------------------------------|-----------------------|---------------------------------|
| For Fund Code: B0                                      | Organization Code: 050          | FY: 2011      | - March (Open | i)                             | • • • • • • • • • • • • • • • • • • • |                       |                                 |
| Fund - Account Category                                |                                 |               |               | 2010<br>Net Asset<br>Carryover | 2011<br>YTD<br>Actual                 | Balance<br>Encumbered | 2011<br>Remaining<br>Net Assets |
| B02220 BURSAR POSTAGE                                  | SALES                           | 052007 BLRS/  | ARS OFFICE    |                                |                                       |                       |                                 |
| Revenue<br>53095 001 SALES-TA<br>Revenue Total         | KABLE                           |               |               | _                              | 2,071.60                              |                       |                                 |
| Expenditures<br>732 062 SUPPLIES<br>Expenditures Total |                                 |               |               | _                              | 1,650.00                              |                       |                                 |
| Transfers<br>89998 062 NET ASSE<br>Transfers Total     | T CARRYFORW ARD                 |               |               | 1,306.19                       |                                       |                       |                                 |
| Orgn Revenue Ove                                       | r/Under Expenses & Transfers    |               |               |                                | 421.60                                |                       |                                 |
| FUND TOTALS & PROJECT                                  | ED REMAINING NET ASSETS         |               |               | 1,306.19                       | 421.60                                |                       | 1,727.79                        |
| COST CENTER - DIVISION T                               | OTALS & PROJECTED REMAIN        | NG NET ASSET: | S             | 606,346.09                     | 146,676.20                            | 47,023.8              | 5 705,998.44                    |

# **University Non-Operating Budgeted Fund Reports in Bear Finance**

Budget-to-Actual comparison reports for Non-Operating funds revenue generating funds that also receive an annual budget.

- Budgeted and actual revenue, expense and transfer information is provided by Departmental Organization for each fund reported.
- Fund, Organization, Fiscal Year and Month must be specified.
- Reports include Adopted Budget, Permanent and Temporary Budget Adjustments, YTD Activity, Encumbrances (including POs and Requisitions) and Remaining Balance Available. Budgeted and actual revenue over/under expenses and transfers along with a resulting projected change to Net Assets after Encumbrances is also provided for each fund.

Note: Selection input for Non-Operating Budgeted Fund reports is the same as that for and Non-Operating Unbudgeted Fund reports.

follow your PASSION find your PLACE Missouri State.

#### **University Non-Operating Budgeted Fund Reports in Bear Finance**

#### Example Auxiliary (H-Fund) Revenue & Expense Category Summary

#### Missouri State University

3/31/2011 10:14:21 AM Page 1

#### Non-Operating Budgeted Auxiliary Revenue & Expense Category Summary

| Fund - Account Category                                 | 2011<br>Adopted<br>Budget | Permanent<br>Adjustments | 2011<br>Permanently<br>Adjusted Base | One-Time<br>Adjustments | 2011<br>Adjusted<br>Budget | YTD<br>Actual | Balance<br>Encumbered | 2011<br>Balance<br>Remaining |
|---------------------------------------------------------|---------------------------|--------------------------|--------------------------------------|-------------------------|----------------------------|---------------|-----------------------|------------------------------|
| Revenue                                                 |                           |                          |                                      |                         |                            |               |                       |                              |
| 54275 201 SALES-TAXABLE                                 | 12,600,000.00             |                          | 12,600,000.00                        |                         | 12,600,000.00              | 13,230,406.21 |                       | -630,406.21                  |
| 54900 201 COST OF SALES                                 | -9,450,000.00             |                          | -9,450,000.00                        |                         | -9,450,000.00              | -8,714,199.75 |                       | -735,800.25                  |
| 54910 201 FREIGHT CHARGES                               | -50,000.00                |                          | -50,000.00                           |                         | -50,000.00                 | -46,426.13    |                       | -3,573.87                    |
| 54915 201 SALES TAX EXPENSE                             | 0.00                      |                          | 0.00                                 |                         | 0.00                       | -85.74        |                       | 85.74                        |
| Revenue Total                                           | 3,100,000.00              | 0.00                     | 3,100,000.00                         | 0.00                    | 3,100,000.00               | 4,469,370.93  | 0.00                  | -1,369,370.93                |
| Expenditures                                            |                           |                          |                                      |                         |                            |               |                       |                              |
| 732 201 SUPPLIES                                        | 174,000.00                |                          | 174,000.00                           | 3,179.50                | 177,179.50                 | 145,051.77    |                       | 31,881.73                    |
| 734 201 SERVICES                                        | 155,000.00                |                          | 155,000.00                           |                         | 155,000.00                 | 121,774.01    |                       | 32,446.39                    |
| 736 201 OTHER EXPENSES                                  | 80,000.00                 |                          | 80,000.00                            |                         | 80,000.00                  | 132,293.33    |                       | -52,293.33                   |
| 740 201 BAD DEBT EXPENSE                                | 65,000.00                 |                          | 65,000.00                            |                         | 65,000.00                  | 0.00          |                       | 65,000.00                    |
| 750 201 CAPITAL OUTLAY-NON PROJECTS                     | 25,000.00                 |                          | 25,000.00                            |                         | 25,000.00                  | 0.00          |                       | 25,000.00                    |
| Expenditures Total                                      | 1,719,911.99              | 0.00                     | 1,719,911.99                         | 3,179.50                | 1,723,091.49               | 1,364,317.52  | 233,692.90            | 125,081.07                   |
| Budgeted & Actual Orgn Revenue Over/Under Expenses & Tr | ansfers                   |                          |                                      |                         | 1,376,908.51               | 3,105,053.41  |                       |                              |
|                                                         |                           |                          |                                      |                         | <b>55 043 00</b>           |               |                       |                              |
| BUDGETED & ACTUAL CHANGE TO FUND NET ASSETS             |                           |                          |                                      |                         | 55,017.29                  | 2,248,612.97  |                       |                              |
| LESS FUND BALANCE ENCUMBERED                            |                           |                          |                                      |                         |                            | 260,618.03    |                       |                              |
| PROJECTED CHANGE TO FUND NET ASSETS                     |                           |                          |                                      |                         |                            | 1,987,994.94  |                       |                              |

followyour PASSION find your PLACE

**Budget Reporting for Administrators** 

34

# **University Grant and Project Fund Reports in Bear Finance**

Budget-to-Actual comparison reports for Grant and Project type funds that require cumulative "inception-to-date" balances.

- Reports will include balances for the life of the grant or project and may span fiscal years.
- May be generated for all funds associated with a particular grant or project (as in the case of a grant with a match fund), or optionally for a specified fund or group of grant/project funds.
- Reports will include Adopted Budget, Permanent and Temporary Budget Adjustments, "Inception-to-Date" Activity, Encumbrances (including POs and Requisitions) and Remaining Balance Available for the grant or project.

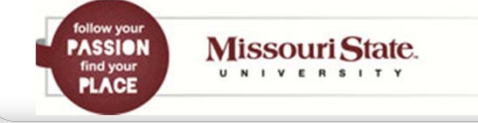

#### **University Grant & Project Fund Reports in Bear Finance**

 Enter either the Grant/Project ID to see activity for all associated funds with totals for the Grant/Project . .

-- OR --

 Enter the Fund and Organization Code to see activity for a single fund within the Grant/Project and totals for the Cost Center – Division responsible for the fund(s)...

----- DO NOT ENTER BOTH -----

| Missouri State. Selection for Grants & Projects Budget-to-Actual Summary                                                                                                    |                                                                                                    |  |  |  |  |  |
|----------------------------------------------------------------------------------------------------|----------------------------------------------------------------------------------------------------|--|--|--|--|--|
| Enter Period through which transactions will be included: Fiscal Year (CCYY)<br>Enter Grant/Project Code to include all Funds/Organizations associated with the<br>OR<br>Enter Fund/Organization Codes to include only a specific Fund or Fund Groups: | Fiscal Month         Grant/Project:         Fund Code         Enter Fund or Select Fund Group         Organization Code         Enter Fund or Select Fund Group |  |  |  |  |  |
| Follow your<br>PASSION<br>Find your<br>PLACE<br>Missouri State.<br>UNIVERSITY                                                                                                    | Budget Reporting for Administrators<br>3                                                                                                    |  |  |  |  |  |

# **University Grant & Project Fund Reports in Bear Finance**

# Example Grant Budget-to-Actual Expense Category Summary

| Missouri State University          |                                   |                          |                                      |                         |                            |               | 4/7/                  | 2011 3:48:38 PM              |
|------------------------------------|-----------------------------------|--------------------------|--------------------------------------|-------------------------|----------------------------|---------------|-----------------------|------------------------------|
| Grant or Project Budget-to-A       | Actual Expense Category Summ      | nary                     |                                      |                         |                            |               |                       | Page 1                       |
| For Grant/Project ID: IXXXX - OR - | Fund Code: Organization Code      | e: FY:2                  | 011 - March (O                       | pen)                    |                            |               |                       |                              |
| Fund - Account Category            | 2011<br>Adopted<br>Budget         | Permanent<br>Adjustments | 2011<br>Permanently<br>Adjusted Base | One-Time<br>Adjustments | 2011<br>Adjusted<br>Budget | YTD<br>Actual | Balance<br>Encumbered | 2011<br>Balance<br>Remaining |
| Grant/Project: Grant/Project Title | 2                                 |                          |                                      |                         |                            |               |                       |                              |
| Gxxxx Match Fund Title             | <sub>XXXXX</sub> Match Organizati | ion Title                |                                      |                         |                            |               |                       |                              |
| 732 022 SLIDDITES                  | 0.0                               | 0                        | 0.00                                 |                         | 0.00                       | 22.387.50     |                       | -22.387.50                   |
| 750 022 CAPITAL OUTLAY-NON PR      | ROJECTS 0.0                       | 0                        | 0.00                                 | 21,500.00               | 21,500.00                  | 0.00          |                       | 21,500.00                    |
| 83000 092 INTERFUND TRANSFERS      | 0.0                               | 0                        | 0.00                                 | -21,500.00              | -21,500.00                 | -21,500.00    |                       | 0.00                         |
| 89998 022 NET ASSET CARRYFORW      | ARD 0.0                           | 0                        | 0.00                                 | 21,500.00               | 21,500.00                  | 0.00          |                       | 21,500.00                    |
| жжжж Orgn Total                    | 0.0                               | 0.00                     | 0.00                                 | 21,500.00               | -21,500.00                 | -887.50       | 0.00                  | 20,612.50                    |
| GXXXXX Fund Total                  | 0.0                               | 0.00                     | 0.00                                 | 21,500.00               | -21,500.00                 | -887.50       | 0.00                  | 20,612.50                    |
| -                                  |                                   |                          |                                      |                         |                            |               |                       |                              |
| Ixxxx Grant Fund Title             | xxxxx Organization Titl           | e                        |                                      |                         |                            |               |                       |                              |
| 730 033 TD4115                     | 1.770                             | ,                        |                                      |                         | 1                          |               |                       |                              |
| 730 022 TRAVEL                     | 4,2/0.0                           | 00                       | 4,270.00                             |                         | 4,2/0.00                   | 3,/18.//      |                       | 551.23                       |
| 732 021 SUPPLIES                   | 0.0                               | 00                       | 0.00                                 |                         | 0.00                       | 4,274.20      | 4,830.00              | -9,104.20                    |
| 732 022 SUPPLIES                   | 400.0                             | 00                       | 400.00                               |                         | 400.00                     | 22,696.68     |                       | -25,169.30                   |
| 734 022 SERVICES                   | 0.0                               | 00                       | 0.00                                 |                         | 0.00                       | 1,693.00      |                       | -1,693.00                    |
| 736 022 OTHER EXPENSES             | 38,842.0                          | 00                       | 38,842.00                            | 208,803.00              | 247,645.00                 | 71,578.33     |                       | 176,066.67                   |
| 750 021 CAPITAL OUTLAY-NON PR      | ROJECTS 0.0                       | 00                       | 0.00                                 |                         | 0.00                       | 44,775.00     |                       | -44,775.00                   |
| 750 022 CAPITAL OUTLAY-NON PR      | ROJECTS 0.0                       | 00                       | 0.00                                 |                         | 0.00                       | -22,387.50    |                       | 22,387.50                    |
| XXXXX Orgn Total                   | -135,992.0                        | 0.00                     | -135,992.00                          | 208,803.00              | -344,795.00                | -300,341.02   | 7,702.62              | 36,751.36                    |
| IXXXXX Fund Total                  | -135,992.                         | 00.00                    | -135,992.00                          | 208,803.00              | -344,795.00                | -300,341.02   | 7,702.62              | 36,751.36                    |
| Grant/Project Total                | -135,992.0                        | 00.00                    | -135,992.00                          | 230,303.00              | -366,295.00                | -301,228.52   | 7,702.62              | 57,363.86                    |

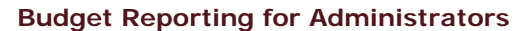

Missouri State.

follow your PASSION find your PLACE

SITY

# **University Grant & Project Fund Reports in Bear Finance**

# Example Grant Fund Budget-to-Actual Expense Category Summary

| Missouri S      | State University                             |                     |                          |                              |                         |                    |               | 4,                    | /8/2011 9:29:51 AM   |
|-----------------|----------------------------------------------|---------------------|--------------------------|------------------------------|-------------------------|--------------------|---------------|-----------------------|----------------------|
| Grants and      | l Projects Budget-to-Actual E                | xpense Category Sur | nmary                    |                              |                         |                    |               |                       | Page 1               |
| For Grant/Proj  | ject ID: - OR - Fund Code: Ixx               | Organization Code:  | ****** FY:               | 2011 - March (Oj             | pen)                    |                    |               |                       |                      |
|                 |                                              | 2011                |                          | 2011                         |                         | 2011               |               |                       | 2011                 |
| Fund - Accour   | nt Category                                  | Adopted<br>Budget   | Permanent<br>Adjustments | Permanently<br>Adjusted Base | One-Time<br>Adjustments | Adjusted<br>Budget | YTD<br>Actual | Balance<br>Encumbered | Balance<br>Remaining |
| Cost Center -   | Division: Cost Center Title - Division Title |                     |                          |                              |                         |                    |               |                       |                      |
| IXXXXX Fund Tit | tle xxxxxx Organization Ti                   | tle                 |                          |                              |                         |                    |               |                       |                      |
| 51900 001       | INSTITUTIONAL SCHOLARS & FELLOWS             | 0.00                |                          | 0.00                         |                         | 0.00               | 322.20        |                       | -322.20              |
| 51901 081       | FEDERAL SCHOLARS & FELLOWS                   | 0.00                |                          | 0.00                         |                         | 0.00               | 78,548.86     |                       | -78,548.86           |
| 61100 032       | PER COURSE                                   | 0.00                |                          | 0.00                         |                         | 0.00               | 12,000.00     |                       | -12,000.00           |
| 61900 032       | FACULTY & STAFF SALARIES                     | 13,700.00           |                          | 13,700.00                    | 12,720.00               | 26,420.00          | 0.00          |                       | 26,420.00            |
| 62001 032       | OTHER PROFESSIONAL                           | 0.00                |                          | 0.00                         | 20,132.00               | 20,132.00          | 0.00          |                       | 20,132.00            |
| 63000 032       | NON-STUDENT PART-TIME WAGES                  | 0.00                |                          | 0.00                         |                         | 0.00               | 17,973.78     |                       | -17,973.78           |
| 69100 032       | FRINGE BENEFIT POOL-EMP-RETIRE ELIG          | 0.00                |                          | 0.00                         | 974.00                  | 974.00             | 0.00          |                       | 974.00               |
| 69101 032       | FRINGE BENEFIT POOL-NON-STDT PT              | 0.00                |                          | 0.00                         |                         | 0.00               | 3,171.01      |                       | -3,171.01            |
| 730 022         | TRAVEL                                       | 0.00                |                          | 0.00                         |                         | 0.00               | 30.55         |                       | -30.55               |
| 730 032         | TRAVEL                                       | 4,010.00            |                          | 4,010.00                     | 7,724.00                | 11,734.00          | 9,847.37      |                       | 1,886.63             |
| 732 032         | SUPPLIES                                     | 0.00                |                          | 0.00                         | 4,187.00                | 4,187.00           | 4,024.87      |                       | 162.13               |
| 734 032         | SERVICES                                     | 1,610.00            |                          | 1,610.00                     |                         | 1,610.00           | 1,594.63      |                       | 15.37                |
| 736 032         | OTHER EXPENSES                               | 41,758.00           |                          | 41,758.00                    | 66,715.29               | 108,473.29         | 7,352.52      |                       | 101,120.77           |
| 89999 032       | EXPENSE CARRYFORWARD                         | 0.00                |                          | 0.00                         | -4,751.25               | -4,751.25          | 0.00          |                       | -4,751.25            |
| *****           | Orgn Total                                   | -61,078.00          | 0.0                      | 0 -61,078.00                 | 107,701.04              | -168,779.04        | -134,865.79   | 0.0                   | 0 33,913.25          |
| Іххххх          | Fund Total                                   | -61,078.00          | 0.0                      | -61,078.00                   | 107,701.04              | -168,779.04        | -134,865.79   | 0.0                   | 0 33,913.25          |
| Cost            | t Center - Division Total                    | -61,078.00          | 0.0                      | -61,078.00                   | 107,701.04              | -168,779.04        | -134,865.79   | 0.0                   | 0 33,913.25          |

follow your PASSION find your PLACE Missouri State.

#### Foundation Unrestricted Fund Reports in Bear Finance

Budget-to-Actual comparison reports for the Foundation's Unrestricted fund (FA2000).

- Budget information is provided by Departmental Organization.
- Organization code, Fiscal Year and Month must be specified.
- Reports include Adopted Budget, Permanent and Temporary Budget Adjustments, YTD Activity, Encumbrances (including POs and Requisitions) and Remaining Balance Available.

| <b>Missouri State</b><br>UNIVERSITY                            | Selection for Foundation Unrestricted Fund Budget-to-Actual Summary |
|----------------------------------------------------------------|---------------------------------------------------------------------|
| Organization Code<br>Enter Organization or Select Organization | Fiscal Year (CCYY) Fiscal Month                                     |
|                                                                |                                                                     |
| PASSION<br>Find your<br>PLACE<br>Missouri State.<br>UNIVERSITY | Budget Reporting for Administrators                                 |

follow your PASSION find your PLACE

#### Foundation Unrestricted Fund Reports in Bear Finance

#### Example Unrestricted Fund Budget-to-Actual Expense Category Summary

#### Missouri State University Foundation Unrestricted Fund Budget-to-Actual Expense Category Summary

3/31/2011 10:18:31 AM Page 1

| Budget/Expense Category |                              | 2011<br>Adopted<br>Budget | Permanent<br>Adjustments | 2011<br>Permanently<br>Adjusted Base | One-Time<br>Adjustments | 2011<br>Adjusted<br>Budget | YTD<br>Actual | Balance<br>Encumbered | 2011<br>Balance<br>Remaining |
|-------------------------|------------------------------|---------------------------|--------------------------|--------------------------------------|-------------------------|----------------------------|---------------|-----------------------|------------------------------|
| _                       |                              |                           |                          |                                      |                         |                            |               |                       |                              |
|                         |                              |                           |                          |                                      |                         |                            |               |                       |                              |
| 730                     | 065 TRAVEL                   | 0.00                      | 0.00                     | 0.00                                 | 0.00                    | 0.00                       | 1,581.43      | 0.00                  | -1,581.43                    |
| 732                     | 065 SUPPLIES                 | 0.00                      | 0.00                     | 0.00                                 | 35,000.00               | 35,000.00                  | 4,150.25      | 0.00                  | 30,849.75                    |
| 734                     | 065 SERVICES                 | 0.00                      | 0.00                     | 0.00                                 | 0.00                    | 0.00                       | 12,794.00     | 0.00                  | -12,794.00                   |
| 736                     | 065 OTHER EXPENSES           | 0.00                      | 0.00                     | 0.00                                 | 886.00                  | 886.00                     | 0.00          | 0.00                  | 886.00                       |
|                         | Orgn Total                   | 0.00                      | 0.00                     | 0.00                                 | 35,886.00               | 35,886.00                  | 18,525.68     | 0.00                  | 17,360.32                    |
|                         |                              |                           |                          |                                      |                         |                            |               |                       |                              |
|                         |                              |                           |                          |                                      |                         |                            |               |                       |                              |
|                         | Cost Center - Division Total | 0.00                      | 0.00                     | 0.00                                 | 745,486.00              | 745,486.00                 | 378,016.67    | 0.00                  | 367,469.33                   |

Missouri State.

# Foundation Restricted and Endowed Fund Reports in Bear Finance

Activity and Balance reports for the Foundation's Restricted (FN) and Endowed (FS) funds.

- Information includes revenue, expense, transfer and resulting fund balance amounts for each fund reported.
- Fund, Organization, Fiscal Year and Month must be specified.
- Reports include Fund Balance Forward, Revenue, Expense and Transfer Activity, Balance Encumbered, and resulting Fund Net Assets Balance.

|                                              | Missouri State.                 | Selection f       | or Foundation Funds Summary Reports      |
|----------------------------------------------|---------------------------------|-------------------|------------------------------------------|
| Fund Code                                    | Enter Fund or Select Fund Group | Organization Code | Fiscal Year (CCYY) Fiscal Month          |
| follow your<br>PASSION<br>find your<br>PLACE | Missouri State.                 |                   | Budget Reporting for Administrators<br>4 |

follow your PASSION find your PLACE

#### Foundation Restricted and Endowed Fund Reports in Bear Finance

Example Restricted Fund Account Type Summary

#### Missouri State University Foundation Restricted Fund Account Type Summary

Missouri State.

UNIVERSITY

3/30/2011 6:05:05 PM Page 1

For Fund Code: FN Orgn: 01 FY: 2011 - March (Open)

|                               | Balance<br>Forward | Revenue   | Expenditures | Transfers | Balance<br>Encumbered | Remaining<br>Net Assets |  |
|-------------------------------|--------------------|-----------|--------------|-----------|-----------------------|-------------------------|--|
|                               | 21,179.00          | 2,000.00  | 7.00         | 60.00     | 0.00                  | 23,112.00               |  |
| Note: Fund Net Asset Balance  | 0.00               | 0.00      | 0.00         | 0.00      | 0.00                  | 0.00                    |  |
| Forward amounts are reflected | 23.75              | 0.00      | 0.00         | 0.00      | 0.00                  | 23.75                   |  |
| in the Foundation Restricted  | 2,080.77           | 10,000.00 | 3,473.66     | 200.00    | 0.00                  | 8,407.11                |  |
| Balance Forward amounts are   | 2,147.20           | 0.00      | 0.00         | 0.00      | 0.00                  | 2,147.20                |  |
| not available through SSB.    | 8,413.40           | 4,028.72  | 5,000.00     | 0.00      | 0.00                  | 7,442.12                |  |
|                               | 1,810.75           | 548.18    | 0.00         | 0.00      | 0.00                  | 2,358.93                |  |
|                               | 0.00               | 321.94    | 0.00         | 0.00      | 0.00                  | 321.94                  |  |
|                               | 98,324.24          | 20,445.00 | 0.00         | 74,056.60 | 0.00                  | 44,712.64               |  |

#### Foundation Restricted and Endowed Fund Reports in Bear Finance

# **Example Restricted Fund Transaction Summary**

#### Missouri State University Foundation Restricted Fund Transaction Summary

Balance Acct Year-to-Date Current Type Orgn Acct Prog Tran Date Description Balance Forward Encumbered Activity Activity Document Balance Forward NET ASSETS 410 41000 NET ASSETS 41000 7/1/2010 BEGINNING BALANCE 784.15 41000 Account Total 784.15 0.00 0.00 0.00 784.15 0.00 0.00 0.00 410 Account Type Total 784.15 0.00 0.00 0.00 Total Balance Forward Revenue 580 INVESTMENT INCOME 58010 SPENDABLE ENDOWMENT FJ001122 94.89 58010 001 7/31/2010 Endowment Interest-07-2010 94.00 FJ001164 58010 001 8/31/2010 Endowment Interest-08-2010 0.00 Total Revenue 0.00 89.23 826.32 784.15 Fund Net Assets Balance Forward Year-To-Date Revenue Over/Under Expenses & Transfers 826.32 Less Fund Balance Encumbered 0.00 Remaining Fund Net Assets Balance 1,610.47

follow your PASSION find your PLACE

Missouri State.

**Budget Reporting for Administrators** 

6 I

43

3/31/2011 10:35:17 AM

Page 6

# **Budget Information in Self-Service Banner (SSB)**

If you choose to review your budget with an online budget query, a variety of options are available through Self-Service Banner (SSB).

- Queries may be performed against both University and Foundation FOAPs, and include budget information based on selection criteria specified.
  - Three basic query types may be performed through SSB.
    - 1. Budget Status by Account.
    - 2. Budget Status by Organizational Hierarchy.
    - 3. Budget Quick Query.

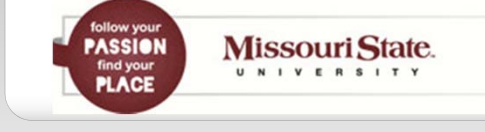

#### **Accessing Self-Service Banner (SSB)**

Authorization to run SSB Budget Queries is granted as part of the FOAP Authorization process.

 SSB Budget Queries may be accessed directly from the Work Resources tab of *My*.Missouristate.edu in the Budgets section by clicking on the Check Available Balance link.

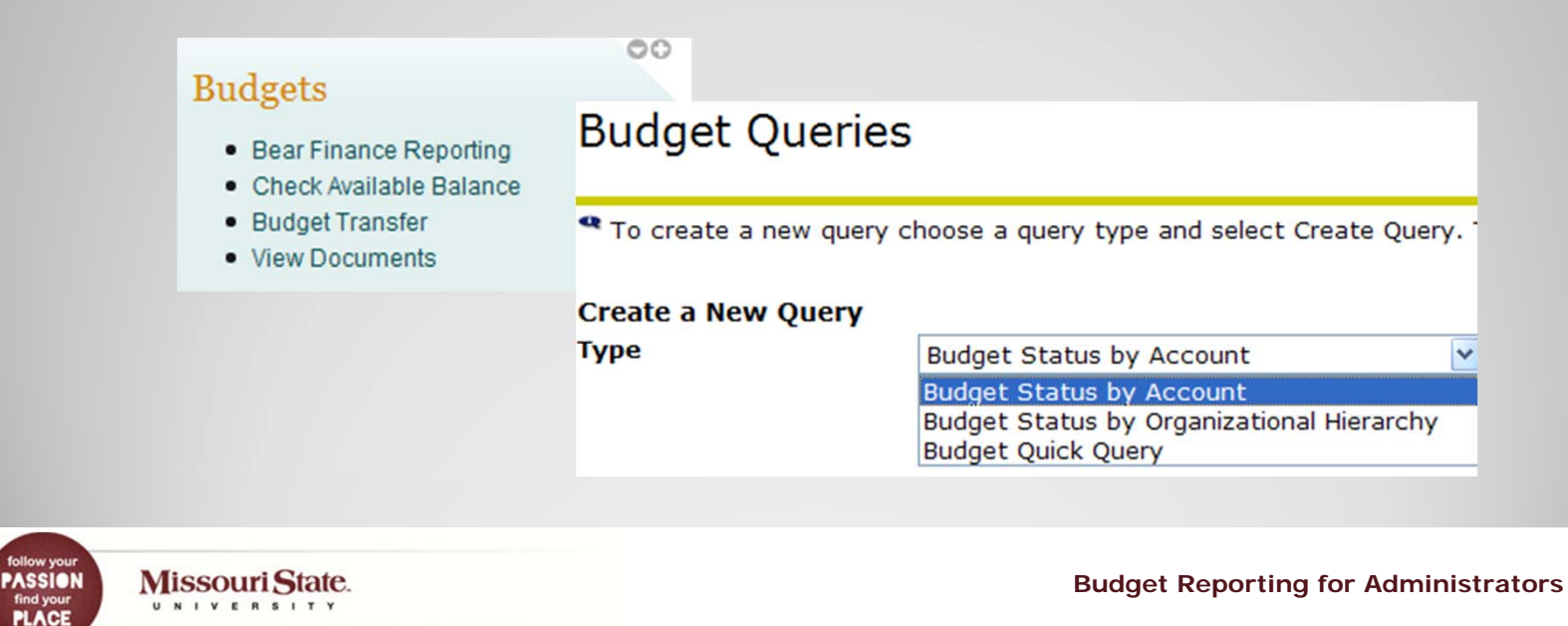

# **Performing Budget Queries in Self-Service Banner (SSB)**

#### Budget Status by Account

- Select columns to be included on your report based on the type of fund to be reported and click to Continue.
  - Does the fund have an Original Adopted Budget?
  - Do you want to see Adjustments or just Accounted Budget?
  - Do you want to see POs and Requisitions or just Commitments?
  - Is Budget Balance Available applicable for this fund?

|                                              | Select the Operating Led<br>Adopted Budget<br>Budget Adjustment<br>Adjusted Budget<br>Temporary Budget<br>Accounted Budget | ger Data columns to dis         Year to Date         Purchase Orders         Requisitions         Commitments         Available Balance | Diay on the report.<br>These might be typical<br>columns included for a<br>University Operating Fund<br>(A02000) query. |    |
|----------------------------------------------|----------------------------------------------------------------------------------------------------|----------------------------------------------------------------------------------------------------|----------------------------------------------------------------------------------------------------|----|
| follow your<br>PASSION<br>find your<br>PLACE | Missouri State.                                                                                                    |                                                                                                    | Budget Reporting for Administrators                                                                                     | 46 |

Missouri State.

UNIVERSITY

PASSION

## **Performing Budget Queries in Self-Service Banner (SSB)**

- Enter Fiscal Year, Period and FOAP and click to Submit Query.
  - Do you want comparison information?
  - Is this a Grant or Project that requires cumulative totals?
  - Do you want to view only specific accounts or account type?
  - Is this a revenue generating fund?

| Fiscal year:            | 2011 🛩 | Fiscal period:                   | 12 🕶   |
|-------------------------|--------|----------------------------------|--------|
| Comparison Fiscal year: | None 💌 | <b>Comparison Fiscal period:</b> | None 🛩 |
| Commitment Type:        | All    | *                                |        |
| Chart of Accounts       | U      | Index                            |        |
| Fund                    | A02000 | Activity                         |        |
| Organization            | 052000 | Location                         |        |
| Grant                   |        | Fund Type                        |        |
| Account                 |        | Account Type                     |        |
| Program                 |        |                                  |        |
| 🔲 Include Revenue Acc   | ounts  |                                  |        |
| Save Query as:          |        |                                  |        |
| Shared                  |        |                                  |        |
| Submit Query            |        |                                  |        |

This might be typical selection criteria for a University Operating Fund (A02000) query.

Note: If you wish to review total Expense Budget Balance Available for a budgeted fund, Revenue accounts should NOT be included, but may be queried separately.

#### **Performing Budget Queries in Self-Service Banner (SSB)**

#### View your Query Results.

#### **Report Parameters**

Query Deculto

PASSION

PLACE

**Organization Budget Status Report** 

**By Account** 

Period Ending Jun 30, 2011

As of Mar 28, 2011

 Chart of Accounts
 U MISSOURI STATE UNIVERSITY

 Fund
 A02000 OPERATING-SPRINGFIELD

 Organization
 052000 CHIEF FIN OFFICER ADMIN-OPER

Click on "linked" totals to view details of reported amounts, including posting documents and associated scanned invoice and check images where applicable. Note that Screen, Running, and Report totals are included on each page displayed and that computed columns may be added.

<Previous 15 | Next 15>

| Query . | (Courto                              |                               |                           |                          |                                |
|---------|--------------------------------------|-------------------------------|---------------------------|--------------------------|--------------------------------|
| Accour  | t Account Title                      | FY11/PD12 Accounted<br>Budget | FY11/PD12 Year to<br>Date | FY11/PD12<br>Commitments | FY11/PD12 Available<br>Balance |
| 732     | SUPPLIES                             | 80,550.00                     | 0.00                      | 0.00                     | 80,550.00                      |
| 73204   | SUP-COMPUTER                         | 0.00                          | 6,195.23                  | 4,213.23                 | (10,408.46)                    |
| 73211   | SUP-NON CAPITAL EQUIPMENT<br>(<\$5K) | 0.00                          | 730.06                    | 0.00                     | ( 730.06)                      |
| 73212   | SUP-OFFICE                           | 0.00                          | 8,190.68                  | 0.00                     | ( 8,190.68)                    |
| 73214   | SUP-POSTAGE                          | 4,722.12                      | 49,763.60                 | 11,078.30                | (56,119.78)                    |
| 73215   | SUP-PRINTING & PHOTO                 | 0.00                          | 6,517.33                  | 0.00                     | ( 6,517.33)                    |
| 734     | SERVICES                             | 91,094.00                     | 0.00                      | 0.00                     | 91,094.00                      |
| Screen  | total                                | 177,696.83                    | 87,582.80                 | 20,693.28                | 69,420.75                      |
| Running | total                                | 2,595,700.63                  | 1,550,682.37              | 632,669.42               | 412,348.84                     |
| Report  | Total (of all records)               | 3,323,634.13                  | 1,565,237.70              | 632,669.42               | 1,125,727.01                   |

**Budget Reporting for Administrators** 

Missouri State.

#### **Budget Query Considerations**

Things to consider when querying University funds.

 Operating Fund queries should reflect the Balance Available in your Expense budget, so do not include Revenue accounts unless you also have budgeted scholarship amounts (519 accounts).

| Chart of Accounts | U MISSOURI STATE UNIVERSITY         | Commitment Type | A |
|-------------------|-------------------------------------|-----------------|---|
| Fund              | A02000 OPERATING-SPRINGFIELD        | Program         | A |
| Organization      | 052000 CHIEF FIN OFFICER ADMIN-OPER | Activity        | A |
| Account           | 730%                                | Location        | A |

**Query Results** 

PASSION

PLACE

| Account  | Account Title                | FY11/PD12 Accounted<br>Budget | FY11/PD12 Year to<br>Date | FY11/PD12<br>Commitments | FY11/PD12 Available<br>Balance |
|----------|------------------------------|-------------------------------|---------------------------|--------------------------|--------------------------------|
| 730      | TRAVEL                       | 14,132.00                     | 0.00                      | 0.00                     | 14,132.00                      |
| 73000    | TVL-MEALS                    | 0.00                          | 20.00                     | 0.00                     | ( 20.00)                       |
| 73001    | TVL-LODGING                  | 0.00                          | 553.92                    | 2 2,268.00               | ( 2,821.92)                    |
| 73002    | TVL-MILEAGE<br>REIMBURSEMENT | 0.00                          | 297.20                    | 0.00                     | ( 297.20)                      |
| 73003    | TVL-REGIS/CONF FEES          | 0.00                          | 3,475.00                  | 0.00                     | ( 3,475.00)                    |
| 73004    | TVL-TRANSPORTATION           | 0.00                          | 2,130.20                  | 0.00                     | ( 2,130.20)                    |
| 73010    | TVL-OTHER                    | 0.00                          | 340.00                    | 0.00                     | ( 340.00)                      |
| Report T | otal (of all records)        | 14,132.00                     | 6,816.32                  | 2,268.00                 | 5,047.68                       |

Download All Ledger Columns Download Selected Ledger Columns

Missouri State.

UNIVERSITY

Note: SSB Query results may be downloaded into Excel if desired.

**Budget Reporting for Administrators** 

49

# **Budget Query Considerations**

 Non-Operating Unbudgeted Fund queries should reflect a YTD total of revenue over/under expenses and transfers, so select to include Revenue accounts in your query. Any Net Asset Carryover available to you will be reflected as Accounted Budget in account 89998.

| Query R  | esults                 |                              |                       |                       |
|----------|------------------------|------------------------------|-----------------------|-----------------------|
| Account  | Account Title          | FY11/PD12 Accounted Budget F | Y11/PD12 Year to Date | FY11/PD12 Commitments |
| 53095    | SALES-TAXABLE          | 0.00                         | 2,071.60              | 0.00                  |
| 73214    | SUP-POSTAGE            | 0.00                         | 1,650.00              | 0.00                  |
| 89998    | NET ASSET CARRYFORWARD | 1,306.19                     | 0.00                  | 0.00                  |
| Report T | otal (of all records)  | ( 1,306.19)                  | 421.60                | 0.00                  |

Note: A computation may be performed to compute an additional column amount.

| Compute Additional Columns                               | for the query |                              |                               |                               |
|----------------------------------------------------------|---------------|------------------------------|-------------------------------|-------------------------------|
| Column 1                                                 | Operator      | Column 2                     | Display After Column          | <b>New Column Description</b> |
| FY11/PD12 Year to Date                                   | minus 💌       | FY11/PD12 Accounted Budget 💌 | FY11/PD12 Commitments         | Proj Rem Net Assets           |
| Perform Computation                                      |               |                              |                               |                               |
| Query Results                                            |               |                              |                               |                               |
| Account Account Title                                    | FY11/PD1      | 2 Accounted Budget FY11/PD12 | Year to Date FY11/PD12 Commit | ments Proj Rem Net Assets     |
| Report Total (of all records)                            |               | (1,306.19)                   | 421.60                        | 0.00 1,727.79                 |
| Follow your<br>PASSION<br>Find your<br>N I Y E R S I T Y |               |                              | Budget Reporting              | for Administrators            |
| TENOL                                                    |               |                              |                               |                               |

ASSION

Missouri State.

NIVERSITY

# **Budget Query Considerations**

- Non-Operating Budgeted Fund queries should also reflect a YTD total of revenue over/under expenses and transfers, so select to include Revenue accounts in your query.
- A review of Budget to actual YTD activity is also relevant.
  - To view a Budgeted Expense to YTD comparison, perform a query similar to an Operating Fund query, excluding Revenue accounts and selecting Balance Available in your query.
  - To view a Projected Revenue to YTD comparison, include Revenue accounts and specify a revenue Account Type (such as 5D – Sales & Services – Auxiliaries) to limit results to a specific revenue type only. Do not select Balance Available – Compute Remaining = Budget – YTD.

| Account  | Account Title         | FY11/PD12 Accounted Budget | FY11/PD12 Year to Date | Proj Rem Revenue |
|----------|-----------------------|----------------------------|------------------------|------------------|
| 54140    | LONG OR SHORT         | 0.00                       | ( 323.66)              | 323.66           |
| 54275    | SALES-TAXABLE         | 12,600,000.00              | 13,203,728.24          | (603,728.24)     |
| 54900    | COST OF SALES         | ( 9,450,000.00)            | ( 8,714,199.75)        | (735,800.25)     |
| 54910    | FREIGHT CHARGES       | ( 50,000.00)               | ( 46,426.13)           | (3,573.87)       |
| 54915    | SALES TAX EXPENSE     | 0.00                       | ( 85.74)               | 85.74            |
| Report T | otal (of all records) | 3,100,000.00               | 4,442,692.96           | (1,342,692.96)   |

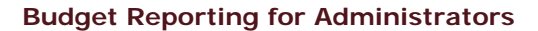

# **Budget Query Considerations**

- Grants & Project Fund queries should reflect the Balance Available in your contracted Expense budget, so a similar query to that performed for a University Operating Fund budget may be performed, excluding Revenue accounts and specifying a Balance Available column in your query results.
- To view cumulative "inception-to-date" totals for your grant, enter the associated Grant code (which is usually the same as the Fund code).
- If your grant includes multiple funds (grant, match, etc), enter the Grant code only, excluding the Fund code, to view cumulative totals for all funds associated with the project.
- To view "inception-to-date" totals for just the grant fund or just the match fund, enter the Grant code and the desired Fund code.

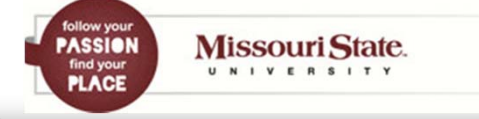

# **Budget Query Considerations**

Things to consider when querying Foundation Funds.

- Unrestricted Fund queries should reflect the Balance Available in your Foundation Unrestricted Expense budget.
  - Create a similar query to one performed for a University Operating budget.
  - Exclude Revenue accounts and specify a Balance Available column.
- Restricted and Endowment Fund queries should reflect a YTD total of revenue over/under expenses and transfers.
  - Create a similar query to one performed for University Non-Operating Unbudgeted funds.
  - Include Revenue accounts and do not include Balance Available.

Note: A Foundation Fund Net Assets Balance Forward amount is not available for querying through SSB.

Missouri State.

PASSION

PLACE

# **Additional Budget Queries in Self-Service Banner (SSB)**

#### Budget Status by Organization Hierarchy

- The same types of fund queries may be performed for an entire college or division by specifying one of the "roll-ups" in the organizational hierarchy (division, cost center, etc.).
  - Results will be displayed in total at the highest level requested.
  - Click on "linked" organizations and then on "linked" account totals to view more detail in each area or type of account.

| Fund           | A0200    | O OPERAT        | ING-SPRINGFI                | ELD            |                              |              |                           |                          |      |                             |          |
|----------------|----------|-----------------|-----------------------------|----------------|------------------------------|--------------|---------------------------|--------------------------|------|-----------------------------|----------|
| Organization   | 050 CH   | IEF FINA        | NCIAL OFFICER               |                |                              |              |                           |                          |      |                             |          |
| Account        | 730%     | Query Resu      | ilts                        |                |                              |              |                           |                          |      |                             |          |
|                |          | Organizatio     | on Organization Title       |                | FY11/PD12 Accounte<br>Budget | d            | FY11/PD12 Year to<br>Date | FY11/PD12<br>Commitments |      | FY11/PD12 Ava<br>Balance    | ilable   |
| Note: Results  |          | 050101          | ACCOUNTING AND<br>BUDGETING |                |                              |              |                           |                          |      |                             |          |
| Note. Results  | VV III   | 05200           | 3 FINANCIAL SERVIC          | ES             |                              |              |                           |                          |      |                             |          |
| only include C | Drg      | 05200           | 04 PROCUREMENT SEP          | VICES          | 2,6                          | 524.00       | 0 0                       | .00                      | 0.0  | 00                          | 2,624.00 |
| codes for whi  | ~h       | Query Resu      | lts                         |                |                              |              |                           |                          |      |                             |          |
| vou bavo boo   | 511<br>2 | Account<br>Type | Account Type<br>Title       | FY11/<br>Budge | PD12 Accounted               | FY11<br>Date | PD12 Year to              | FY11/PD12<br>Commitments |      | FY11/PD12 Availa<br>Balance | ble      |
| you have beel  | .L       | 50              | REVENUE                     |                |                              |              |                           |                          |      |                             |          |
| authorized     |          | 60              | LABOR                       |                |                              |              |                           |                          |      |                             |          |
| aumorizeu.     |          | 70              | EXPENDITURES                |                | 2,624.00                     | D            | 0.00                      |                          | 0.00 |                             | 2,624.00 |
|                |          | 80              | TRANSFERS                   |                |                              |              |                           |                          |      |                             |          |
|                |          | 052004 Roll     | up                          |                | 2,624.00                     | D            | 0.00                      |                          | 0.00 |                             | 2,624.00 |

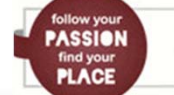

# **Additional Budget Queries in Self-Service Banner (SSB)**

#### Budget Quick Query

- The same types of fund queries may also be performed as a summary report.
  - Only total amounts by account code are included with no "links" for further transaction detail.

| Chart of Accounts | U MISSOURI STATE UNIVERSITY         | Commitment Type | e All |
|-------------------|-------------------------------------|-----------------|-------|
| Fund              | A02000 OPERATING-SPRINGFIELD        | Program         | All   |
| Organization      | 052000 CHIEF FIN OFFICER ADMIN-OPER | Activity        | All   |
| Account           | 730%                                | Location        | All   |

#### Query Results

PASSION

PLACE

Missouri State.

UNIVERSITY

| Account                       | Account Title             | <b>Adjusted Budget</b> | Year to Date | Commitments | Available Balance |
|-------------------------------|---------------------------|------------------------|--------------|-------------|-------------------|
| 730                           | TRAVEL                    | 14,132.00              | 0.00         | 0.00        | 14,132.00         |
| 73000                         | TVL-MEALS                 | 0.00                   | 20.00        | 0.00        | (20.00)           |
| 73001                         | TVL-LODGING               | 0.00                   | 553.92       | 2,268.00    | (2,821.92)        |
| 73002                         | TVL-MILEAGE REIMBURSEMENT | 0.00                   | 297.20       | 0.00        | (297.20)          |
| 73003                         | TVL-REGIS/CONF FEES       | 0.00                   | 3,475.00     | 0.00        | (3,475.00)        |
| 73004                         | TVL-TRANSPORTATION        | 0.00                   | 2,130.20     | 0.00        | (2,130.20)        |
| 73010                         | TVL-OTHER                 | 0.00                   | 340.00       | 0.00        | (340.00)          |
| Report Total (of all records) |                           | 14,132.00              | 6,816.32     | 2,268.00    | 5,047.68          |

# **Questions?**

Additional reporting questions may be forwarded to:

BannerFinance@missouristate.edu

Additional Argos access questions may be forwarded to:

QDUG@missouristate.edu

#### **Contact Information:**

Pamela Morrissey Office of Financial Services Carrington 113 836-5632 pammorrissey@missouristate.edu

Follow your PASSIEN find your PLACE Missouri State. UNIVERSITY